## VEJLEDNING TIL ANNULLEREDE BOOKINGER (AFLYSNINGSLISTE)

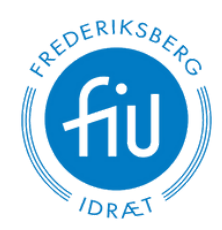

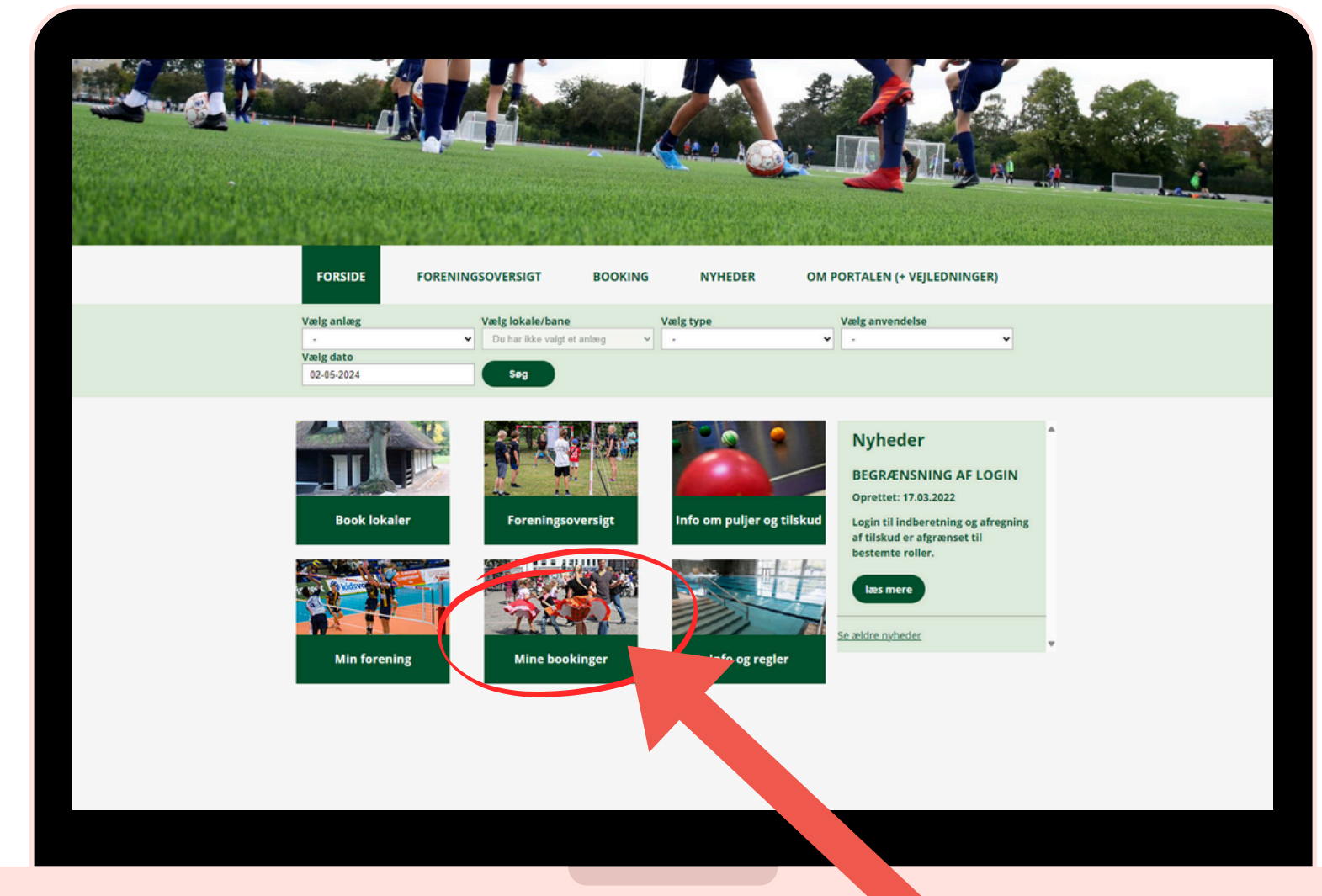

#### EFTER LOGIN, SÅ TRYK PÅ MINE BOOKINGER

- Vita'r hånd om idrætten på Frederiksberg

## Vejledning

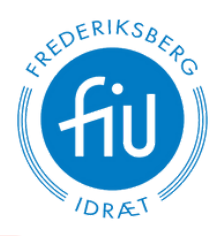

| Frederiksberg<br>kommune<br>Velkom                                                | Velkommen FIU Testforening Min profil Log ud |                                                                                                    |  |
|-----------------------------------------------------------------------------------|----------------------------------------------|----------------------------------------------------------------------------------------------------|--|
| FORSIDE FORENINGSOVERSIGT                                                         | BOOKING NYHEDER                              | OM PORTALEN (+ VEJLEDNINGER)                                                                        |  |
| Mine bookinger Annullerede be<br>Vis 10 vis linjer 🖾 vis kun fremtidige bookinger | ookinger<br>Per sto 06-2023 Periode slut 30  | Eksporter Vis alle underbookinger<br>-06-2024 Hent bookinger<br>Søg:<br>Tid Booket Status Kommentar |  |
|                                                                                   | Ingen linjer m tøgningen                     | af status kommencar                                                                                 |  |
| Viser 0 til 0 af 0 linjer (filtreret fra 3 linjer) - 0 rækker valg                | gt                                           | Forrige Næste                                                                                       |  |

### **TRYK HEREFTER PÅ ANNULLEREDE BOOKINGER**

- Vi ta'r hånd om idrætten på Frederiksberg

# Vejledning

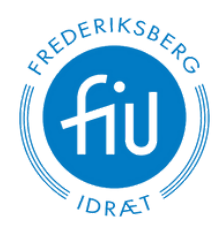

|         |                               | Velkon         | nmen ti  | l Freder              | iksberg      | booki                     | ngportal                       |              |                                                                                                    |
|---------|-------------------------------|----------------|----------|-----------------------|--------------|---------------------------|--------------------------------|--------------|----------------------------------------------------------------------------------------------------|
| FORSID  | DE FOREN                      | INGSOVERSIGT   | BO       | OKING                 | NYHE         | DER                       | OM PORTA                       | ALEN (+ VEJL | EDNINGER)                                                                                                   |
| Annul   | lerede boo                    | okinger        | Mine boo | kinger<br>16-2024 Her | 1t bookinger |                           |                                | Søg:         | Eksporter                                                                                                   |
| Booking | gid Lokation                  | Ressource      | Dag      | Startdato             | Slutdato     | Tid *                     | Booket af                      | Status 🕴     | Kommentar \$                                                                                                |
| 567191  | Frederiksbergh<br>Skolen<br>P | allerne Hard   |          |                       | 20.11.23     | 12:00<br>19:00 -<br>21:00 | booking<br>FIU<br>Testforening | Annulleret   | test<br>Fodbold -<br>Indenders                                                                              |
| 56710   | Places                        | rdens Østsalen | Sandag   | 21.01.24              | 21.01.24     | 19:00 -<br>21:00          | FIU<br>Testforening            | Annulleret   | test<br>Fodbold -<br>Indendørs                                                                              |
| 567193  | Skolen ved Nor<br>Plads       | dens Østsalen  | Søndag   | 28.01.24              | 28.01.24     | 19:00 -<br>21:00          | FIU<br>Testforening            | Annulleret   | test<br>Fodbold -<br>Indendørs                                                                              |
| 567194  | Skolen ved Nor<br>Plads       | rdens Østsalen | Søndag   | 04.02.24              | 04.02.24     | 19:00 -<br>21:00          | FIU<br>Testforening            | Annulleret   | test<br>Fodbold -<br>Indendørs                                                                              |
| 567195  | Skolen ved Nor<br>Plads       | rdens Østsalen | Søndag   | 11.02.24              | 11.02.24     | 19:00 -<br>21:00          | FIU<br>Testforening            | Annulleret   | test<br>Fodbold -<br>Indendørs<br>Annulleret pga.:<br>bruger den ikke                                       |
| 567196  | Skolen ved Nor<br>Plads       | rdens Østsalen | Søndag   | 25.02.24              | 25.02.24     | 19:00 -<br>21:00          | FIU<br>Testforening            | Annulleret   | test<br>Fodb<br>s<br>s<br>s<br>s<br>s<br>s<br>s<br>s<br>s<br>s<br>s<br>s<br>s<br>s<br>s<br>s<br>s<br>s<br>s |
| 567197  | Source of Mark                | idens Østsalen | Søndag   | 03.03.24              | 010          |                           | Testforening                   | Annulleret   |                                                                                                    |
|         | Skolen ved Nor                | rdens deteolor | Canadaa  | 10.02.24              | 10.02.24     | 19:00 -                   | FIU                            |              |                                                                                                    |

#### NU FREMGÅR ALLE ANNULLEREDE (AFLYSTE) BOOKINGER

- Vi ta'r hånd om idrætten på Frederiksberg

# Vejledning

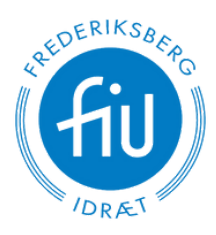

|                                           | FRE KOM         | D E R I K S B E<br>M U N E                   | RG             |              |            |             |                  |                     | Veli       | commen FIU Testforening<br>tin profil Log ud                |
|-------------------------------------------|-----------------|----------------------------------------------|----------------|--------------|------------|-------------|------------------|---------------------|------------|-------------------------------------------------------------|
| Velkommen til Frederiksberg bookingportal |                 |                                              |                |              |            |             |                  |                     |            |                                                             |
|                                           | FORSIDE         | FORENI                                       | NGSOVERSIGT    | r            | BOOKING    | N           | YHEDER           | OM POR              | TALEN (+ V | EJLEDNINGER)                                                |
|                                           | Annulle         | rede boo                                     | okinger        | Mine         | bookinger  |             |                  |                     |            |                                                             |
|                                           | Vis 10 v linjer | Periode start                                | 20-06-2023 Per | riode slut ( | 30-06-2024 | tant bookin | gre              |                     | søg:       | Eksporter                                                   |
|                                           | Bookingid       | Lokation<br>Skolen ved                       | Bessource      | Dag 0        | Startdato  | Slutdato    | Tig              | Booket af           | Status 0   | Kommentar 0                                                 |
|                                           | 567203          | Nordens Plads<br>Skolen ved<br>Nordens Plads | Østsalen       | Sandag       | 21.04.24   | 21.04       |                  | FIU<br>Testforenin# | Annulleret | Fodbold - Indenduirs<br>test<br>Fodbold - Indenduirs        |
|                                           | 567202          | Skolen ved<br>Nordens Plads                  | Østsalen       | Sandag       | 14.04.24   | 14.04.      | 21:0             | forening            | Annulleret | test<br>Fodbold - Indendørs                                 |
|                                           | 567201          | Skolen ved<br>Nordens Plads                  | Østsalen       | Sandag       | 07.04.24   | 07.04.24    | 19:00 -<br>21:00 |                     | Annulleret | test<br>Fodbold - Indendørs                                 |
|                                           | 567200          | Skolen ved<br>Nordens Plads                  | Østsalen       | Sandag       | 24.03.24   | 24.03.24    | 19:00 -<br>21:00 | FIU<br>Testfor      | Annulleret | test<br>Fodbold - Indendørs                                 |
|                                           | 567199          | Skolen ved<br>Nordens Plads                  | Østsalen       | Sandag       | 17.03.24   | 17.03.24    | 19:00 -<br>21:00 | FIU<br>Testforening | Seret      | test<br>Fodbold - Indendørs                                 |
|                                           | 567198          | Skolen ved<br>Nordens Plads                  | Østsalen       | Søndag       | 10.03.24   | 10.03.24    | 19:00 -<br>21:00 | FIU<br>Testforening | Ann        | test<br>Fodbold - Indendørs<br>sulleret pga.:<br>s den ikke |
|                                           | 567197          | Skolen ved<br>Nordens Plads                  | Østsalen       | Sandag       | 03.03.24   | 03.03.24    | 19:00 -<br>21:00 | FIU<br>Testforening | Annulleret | A Vendurs                                                   |
|                                           | 567196          | Skolen ved<br>Nordens Plads                  | Østsalen       | Søndag       | 25.02.24   | 25.02.24    | 19:00 -<br>21:00 | RU<br>Testforening  | Annulleret | test<br>Fodbolo<br>Annulleret<br>bruger den ik              |
|                                           | 567195          | Skolen ved                                   | Østsalen       | Søndag       | 11.02.24   | 11.02.24    | 19:00 -          | RU                  | Annulleret | test<br>Fodbold - Indendurs                                 |
|                                           |                 |                                              |                |              |            |             |                  |                     |            |                                                             |

### DU KAN SORTERE EFTER SLUTDATO FOR AT SE DE NÝESTE ANNULLERINGER

- Vi ta'r hånd om idrætten på Frederiksberg